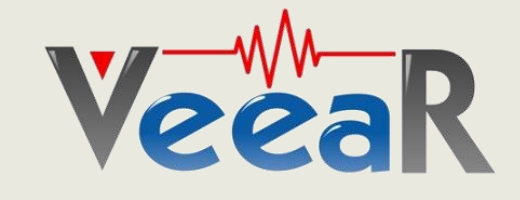

# **EasyVR – SI/SD Commands and functions**

# **Application Note**

Release 1.0

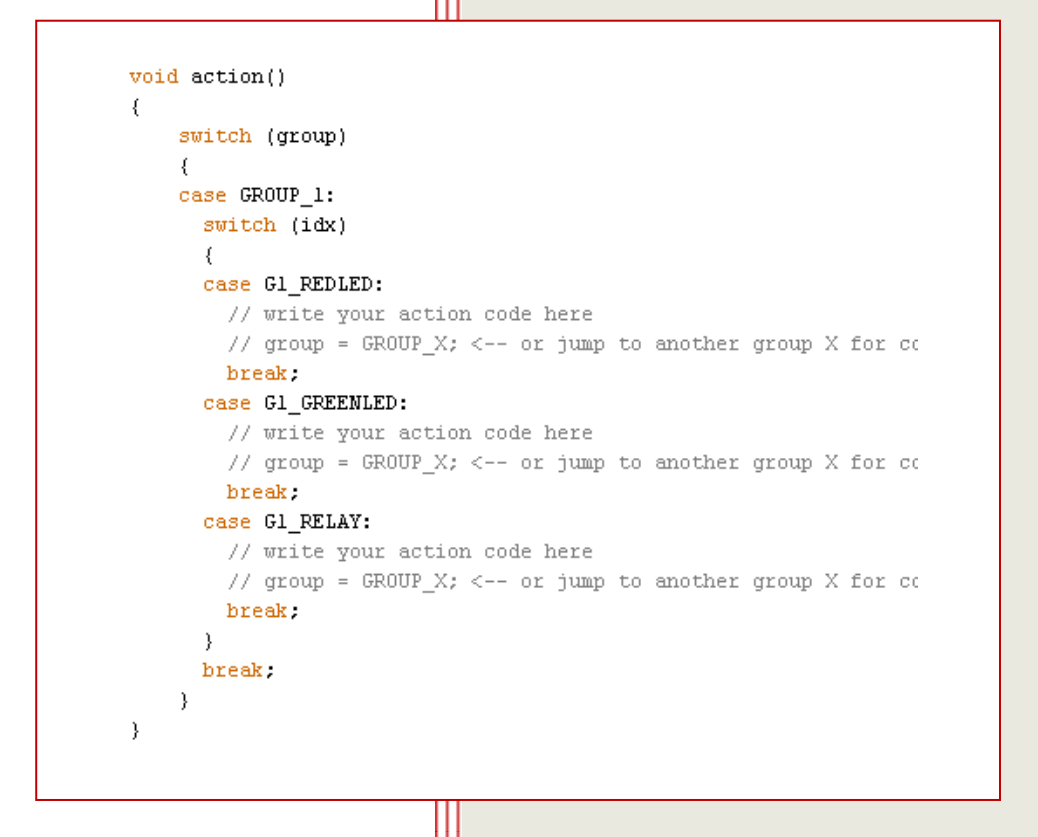

### www.veear.eu

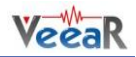

# Introduction

This Aplication Note shall teach how the common workflow goes with EasyVR Shields and Modules. This document does not replace the Manual, it just goes through the standard Speaker Dependent Command creation process to the integration of some action the controller does if a spoken command gets recognized.

This is the most simple example, the action performable is just limited to Arduino Controller boards and your imagination. Whatever you plan to do, start switching leds first. In this case we switch 3 Outputs HIGH.

Before going on please carefully read the paragraph *Quick start guide for using the Shield* on the EasyVR 3 User Manual (available here).

Have fun, Your Veear Support Team

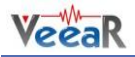

1. Check for the built-in Trigger Word "Robot" and optionally add a custom speaker dependent (SD) trigger word (MY\_SD\_TRIGGER in this example):

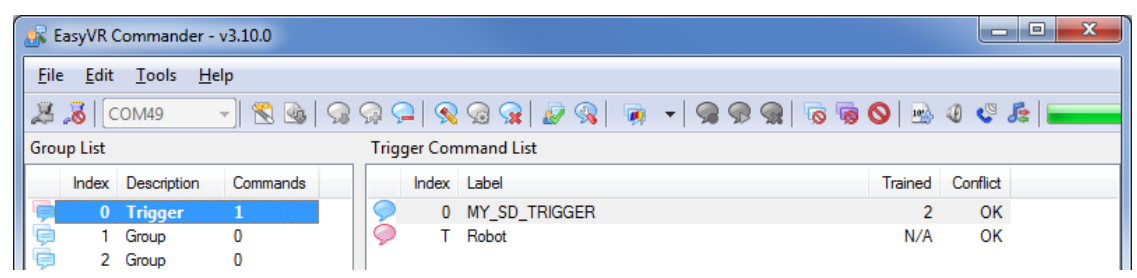

2. Create and train three Commands in Group 1, as in the following example:

| EasyVR Commander - v3.10.0      |                                                                       |               |          |  |            |       |          |         |          |  |  |  |  |
|---------------------------------|-----------------------------------------------------------------------|---------------|----------|--|------------|-------|----------|---------|----------|--|--|--|--|
| E                               | <u>F</u> ile <u>E</u> dit <u>T</u> ools <u>H</u> elp                  |               |          |  |            |       |          |         |          |  |  |  |  |
| 2                               | 🎉 🔏   COM49 🚽 👻 💁   🔉 🔉 🖵   🙊 🧟 🤉   🖉 🦓   🦣 🔸   🧠 🖓 🚱 🧟   🗟 🖉 🖉 🖾 🖉 🥰 |               |          |  |            |       |          |         |          |  |  |  |  |
| Group List Group 1 Command List |                                                                       |               |          |  |            |       |          |         |          |  |  |  |  |
|                                 | Inde                                                                  | x Description | Commands |  |            | Index | Label    | Trained | Conflict |  |  |  |  |
| I G                             |                                                                       | 0 Trigger     | 1        |  | $\bigcirc$ | 0     | REDLED   | 2       | OK       |  |  |  |  |
| 9                               |                                                                       | 1 Group       | 3        |  | $\bigcirc$ | 1     | GREENLED | 2       | OK       |  |  |  |  |
| Ę                               |                                                                       | 2 Group       | 0        |  | 9          | 2     | RELAY    | 2       | OK       |  |  |  |  |
| 5                               |                                                                       | 3 Group       | 0        |  |            |       |          |         |          |  |  |  |  |

3. Get the code for Arduino from the EasyVR Commander:

| 🥵 Ea | asyVR Commander - v3.10.0 |   |    |              |            |   |         |          |  |
|------|---------------------------|---|----|--------------|------------|---|---------|----------|--|
| File | Edit Tools Help           |   |    |              |            |   |         |          |  |
| 2    | Connect<br>Disconnect     |   | Ģ  | <u>_</u>   🔦 | ଲ୍ଲ 🧟 🖉 😪  | 0 | 4 😍     | Æ 📻      |  |
| 2    |                           |   | Gr | oup 1 Co     | mmand List |   |         |          |  |
| Ĩ    | Port •                    |   |    | Index        | Label      |   | Trained | Conflict |  |
|      | Language                  | • | 8  | 0            | REDLED     |   | 2       | OK       |  |
|      | Generate Code             |   | Ì¢ | 2            | RELAY      |   | 2       | OK       |  |
|      | Update Custom Data        |   | ľ  |              |            |   |         |          |  |
|      | Exit                      |   |    |              |            |   |         |          |  |
| é    | 7 Group 0                 |   |    |              |            |   |         |          |  |

4. Save the code as Arduino Sketch (\*.ino):

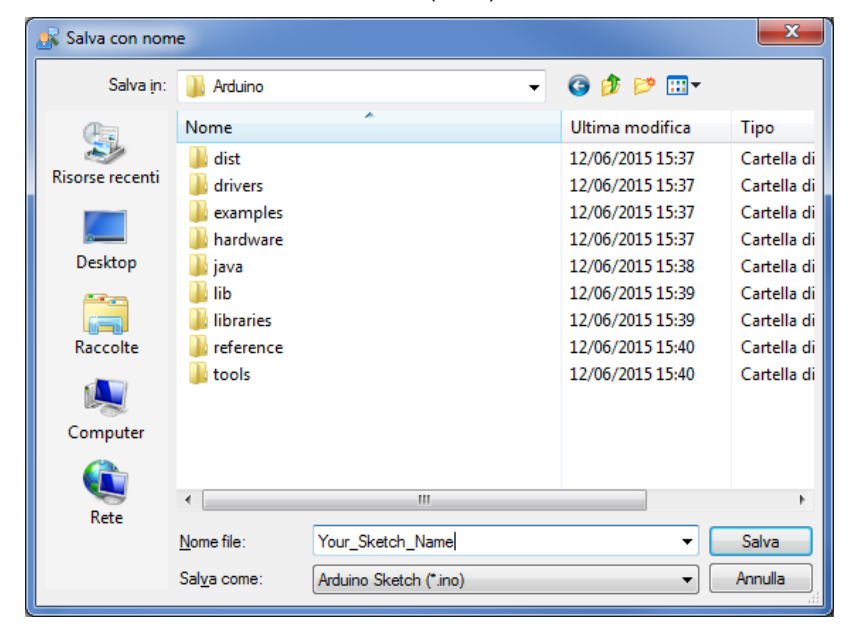

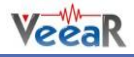

- 5. Go to the folder where you exported the code to and double click the file, then click on Yes when Arduino alerts you that a new folder with the same name of your sketch will be created.
- 6. The exported code will open in Arduino IDE:

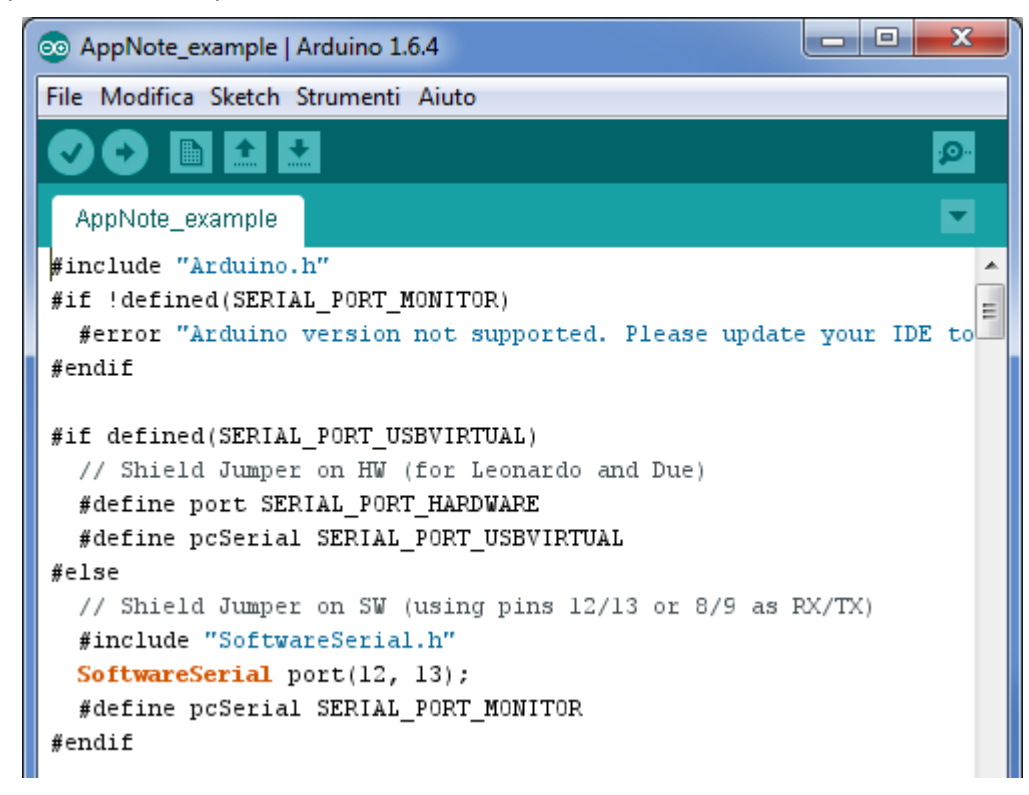

7. Insert your code here. In this example we will switch two LEDs and one relay.

Add the following code in void setup:

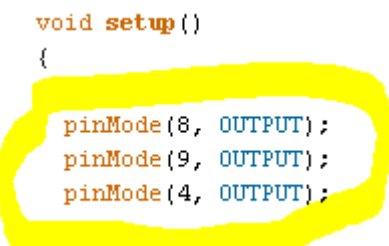

8. Add the following code in yellow to jump to GROUP\_1 when the trigger word is recognized:

```
idx = easyvr.getWord();
if (idx >= 0)
{
    // built-in trigger (ROBOT)
    group = GROUP_1;
    // group = GROUP_X; <-- jump to another group X
    return;
}</pre>
```

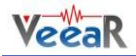

Scroll down where you find the following code: 9.

{

```
void action()
    switch (group)
    {
    case GROUP_1:
     switch (idx)
      {
      case G1 REDLED:
        // write your action code here
        // group = GROUP X; <-- or jump to another group X for co</pre>
       break :
      case G1_GREENLED:
        // write your action code here
        // group = GROUP_X; <-- or jump to another group X for cc</pre>
       break:
      case G1_RELAY:
        // write your action code here
        // group = GROUP_X; <-- or jump to another group X for cc</pre>
       break.
      }
     break.
    }
```

10. Add some action code here:

}

```
void action()
£
    switch (group)
    {
    case GROUP_1:
      switch (idx)
      {
      case G1_REDLED:
         // write your action code here
        digitalWrite(9, HIGH);
// group = GROUP_X; <-- or jump to another group X for composite commands
        break;
       case G1_GREENLED:
         // write your action code here
        digitalWrite(8, HIGH);
// group = GROUP_X; <-- or jump to another group X for composite commands
        break :
      case G1_RELAY:
         // write your action code here
        digitalWrite(4, HIGH);
// group = GROUP_X; <-- or jump to another group X for composite commands</pre>
        break;
      3
      break;
    -}
}
```

- 11. Remember to disconnect the EasyVR Commander and then upload your sketch to the Arduino board.
- 12. You can start the serial monitor to see what is going on:

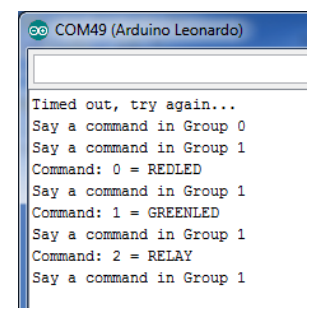

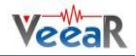

# Additional tips&tricks

#### **Custom SD trigger**

The command *easyvr.getWord()* in the following part of the code is used to get the built-in trigger word "ROBOT":

```
idx = easyvr.getWord();
if (idx >= 0)
{
    // built-in trigger (ROBOT)
    group = GROUP_1;
    // group = GROUP_X; <-- jump to another group X
    return;
}
```

If you train a custom Speaker Dependent trigger word in Group 0 (MY\_SD\_TRIGGER in this example), the code generated by the EasyVR Commander will include it as in the following example:

```
void action()
{
    switch (group)
    {
    case GROUP_O:
      switch (idx)
      {
      case GO MY SD TRIGGER:
       // write your action code here
        // group = GROUP X; <-- or jump to another group X for composite commands
       break:
      }
     break;
    case GROUP_1:
      switch (idx)
      Ł
      case G1_REDLED:
        // write your action code here
        digitalWrite(9, HIGH);
        // group = GROUP_X; <-- or jump to another group X for composite commands
        break:
```

If you want to jump to Group 1 when the custom SD trigger is recognized from Group 0, you just need to modify the code as follows:

```
case G0_MY_SD_TRIGGER:
  // write your action code here
  group = GROUP_1; // <-- jump to group 1
  break;
}
break;
```

In this way, when the custom SD trigger is recognized from Group 0, it will jump to Group 1 (thanks to the instruction "group=GROUP\_1,")

#### **Using SI commands**

Using SI commands follows exactly the same approach of using SD commands, the only difference is that you have to use *easyvr.recognizeWord(n)* instead of *easyvr.recognizeCommand(n)* and then *easyvr.getWord()* instead of *easyvr.getCommand()* to retrieve the recognized command index. See EasyVR Arduino Library section of the EasyVR 3 User Manual (available here) for further details.

# How to get support

#### Manuals / Application Notes / Demo Code

A user manual which includes all the information required to get started is provided in the <u>download section</u>. All of the necessary software is installed together with the EasyVR Commander. This includes QuickSynthesis and FluentChip and Quick T2SI Lite with all available Language packs. Please note that although the Quick T2SI Lite is installed with the EasyVR Commander, a user license is available separately to activate this part of the installation. The Quick T2SI Lite license enables creation of custom Speaker Inderpendent Commands. Additional libraries and examples for Arduino are also available. Please check the <u>download section</u> for more details.

#### Contact

Please feel free to contact us with any questions, queries or suggestions. If your question is about technical support or troubleshooting for one of our products, we kindly ask you to first check the user manual for a possible solution. If you cannot find an existing solution in the available resources, please contact us on support@robotechsrl.com. The more detail you provide, the better support we can give.

#### VeeaR © RoboTech srl, all rights reserved.

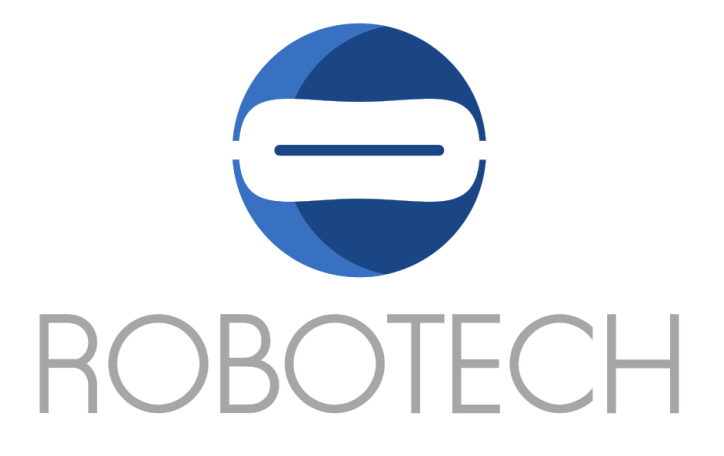

All VeeaR branded boards and software are manufactured by RoboTech srl

RoboTech srl assumes no responsibility for any errors, which may appear in this manual. Furthermore, RoboTech srl reserves the right to alter the hardware, software, and/or specifications detailed herein at any time without notice, and does not make any commitment to update the information contained herein. RoboTech srl products are not authorized for use as critical components in life support devices or systems.